#### DNS

#### Source : <u>https://www.supinfo.com/articles/single/1773-serveur-dns-windows-serveur-</u> 2012

Le DNS (Domain Name System) est un service permettant de traduire un nom de domaine à une adresse IP associé. Pour accéder à un site internet nous devons taper son adresse ip, Par exemple 172.217.16.78 pour accéder à Google, par contre pour les utilisateurs, il est difficile de retenir les adresses numériques du genre 172.217.16.78, mais avec un nom alphabétique il est plus facile de retenir les adresse des sites internet, par exemple "www.google.com". Ceci est applicable pour tous les adresses IP. Dans cet article nous verrons comment installer et utiliser un serveur DNS sur un Windows Serveur 2012 et voir les différents enregistrements DNS

### Installation d'un serveur DNS

Nous avons la possibilité d'installer le rôle DNS pendant l'installation du rôle active directory, pour cela il est nécessaire de cocher la case ci-dessous pendant l'installation.

| 📥 Assis                                                                                                    | tant Configuration des services de                                                                                                    | domaine Active Directory                                                                                                    | _ <b>D</b> ×        |  |
|----------------------------------------------------------------------------------------------------|----------------------------------------------------------------------------------------------------|----------------------------------------------------------------------------------------------------|---------------------|--|
| Options du contré                                                                                                    | ôleur de domaine                                                                                                    |                                                                                                    | SERVEUR CIBLE<br>DC |  |
| Configuration de déploie<br>Options du contrôleur de<br>Options DNS<br>Options supplémentaires<br>Chemins d'accès<br>Examiner les options<br>Vérification de la configur<br>Installation<br>Résultats | Sélectionner le niveau fonctionnel de la<br>Niveau fonctionnel de la forêt :<br>Niveau fonctionnel du domaine :<br>Spécifier les fonctionnalités de contrôle<br>Serveur DNS (Domain Name System<br>Catalogue global (GC)<br>Contrôleur de domaine en lecture se<br>Taper le mot de passe du mode de rest<br>Mot de passe :<br>Confirmer le mot de passe ; | nouvelle forêt et du domaine racine          Windows Server 2012 R2 <ul> <li>Windows Server 2012 R2</li> <li>Windows Server 2012 R2</li> <li>aur de domaine</li> <li>eule (RODC)</li> </ul> <ul> <li>eule (RODC)</li> <li>auration des services d'annuaire (DSRM)</li> <li> <li> <li> <li> <li> <li> <li> <li> <li> <li> <li> <li> <li> <li> <li> <li> <li> <li> <li> <li> </li> <li> <li> <li> <li> <li> <li> <li> <li> <li> </li> <li> <li> <li> </li> <li> <li> <li> </li> <li> <li> <li> <li> </li> <li> <li> </li> <li> <li> </li> <li> <li> </li> <li> </li> <li> <li> </li> <li> </li> <li> </li> <li> </li> <li> </li> <li> </li> <li> </li> <li> </li> <li> </li> <li> </li> <li> </li> <li> </li> <li> </li> <li> </li> <li> </li> <li> </li> <li> </li> <li> </li> <li> </li></li></li></li></li></li></li></li></li></li></li></li></li></li></li></li></li></li></li></li></li></li></li></li></li></li></li></li></li></li></li></li></li></li></li></li></li></li></li></ul> |                     |  |
| < Précédent Suivant > Installer Annuler                                                                                                    |                                                                                                    |                                                                                                    |                     |  |

Ou nous avons la possibilité d'installer après l'installation du rôle active directory, pour cela il faut aller sur "Le Gestionnaire de serveur" et "ajouter des rôles et des fonctionnalités".

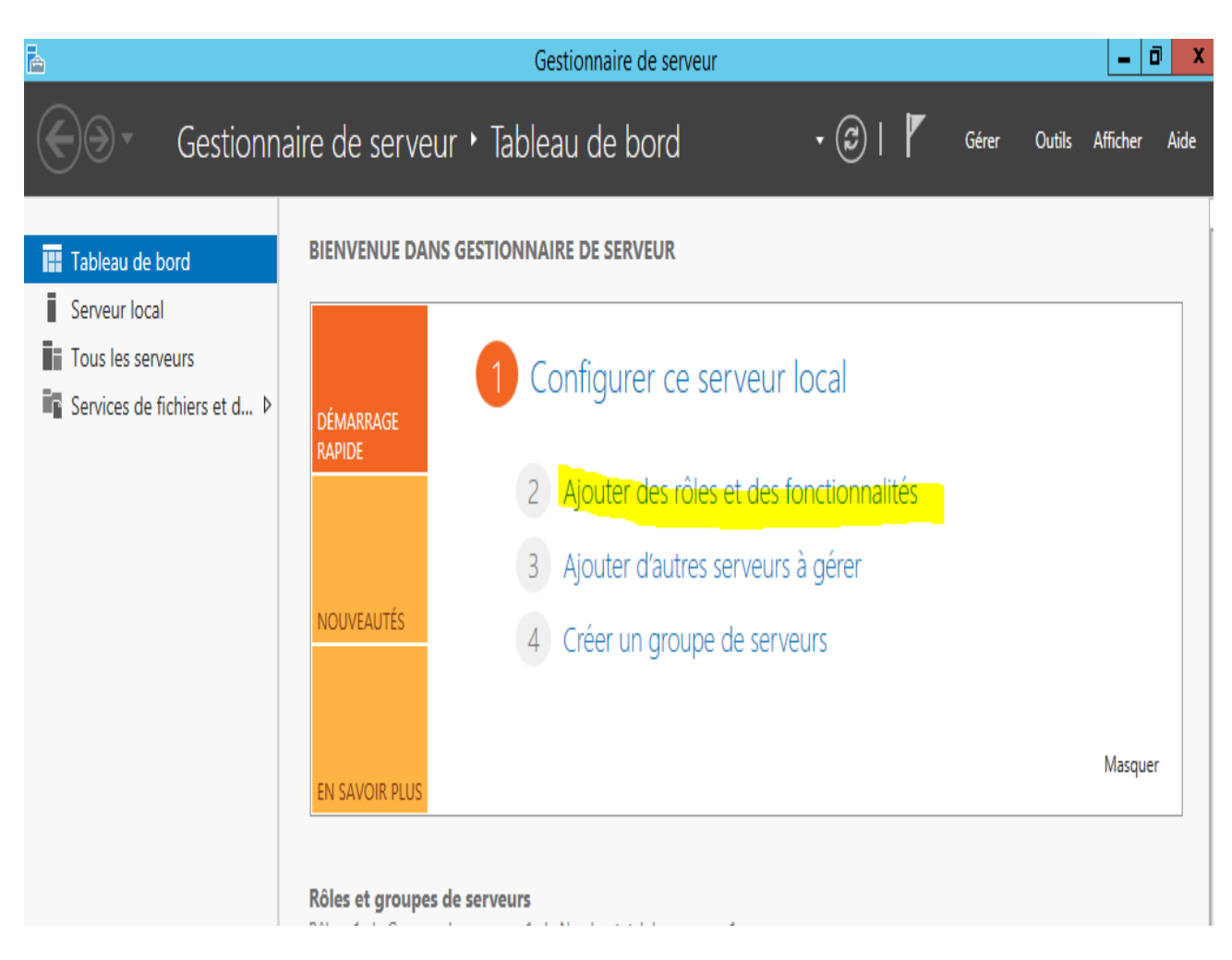

## Assistant Ajout de rôles et de fonctionnalités

- 0

SERVEUR DE DESTINATION

X

DNS

## Avant de commencer

| Avant de commencer   | Cet Assistant permet d'installer des rôles, des services de rôle ou des fonctionnalités. Vous devez<br>déterminer les rôles, services de rôle ou fonctionnalités à installer en fonction des besoins informatiques |
|----------------------|----------------------------------------------------------------------------------------------------|
| Type d'installation  | de votre organisation, tels que le partage de documents ou l'hébergement d'un site Web.                                                                                                    |
| Sélection du serveur | Dour supprimer des rôles, des services de rôle ou des fonctionnalités :                                                                                                    |
| Rôles de serveurs    | Démarrer l'Assistant Suppression de rôles et de fonctionnalités                                                                                                    |
| Fonctionnalités      | Avant de continuer, vérifiez que les travaux suivants ont été effectués :                                                                                                    |
| Confirmation         | • Le compte d'administrateur possède un mot de passe fort                                                                                                    |
| Résultats            | Les paramètres réseau, comme les adresses IP statiques, sont configurés                                                                                                    |
|                      | <ul> <li>Les dernières mises à jour de sécurité de Windows Update sont installées</li> </ul>                                                                                                    |
|                      | Si vous devez vérifier que l'une des conditions préalables ci-dessus a été satisfaite, fermez l'Assistant,<br>exécutez les étapes, puis relancez l'Assistant.                                                      |
|                      | Cliquez sur Suivant pour continuer.                                                                                                    |
|                      |                                                                                                    |
|                      |                                                                                                    |
|                      |                                                                                                    |
|                      | Ignorer cette page par défaut                                                                                                    |
|                      | < Précédent Suivant > Installer Annuler                                                                                                    |

Cliquer sur "Suivant".

b

| þ |                                           | Assistant Ajout de rôles et de fonctionnalités                                                                                                    | _ <b>D</b> X            |
|---|-------------------------------------------|----------------------------------------------------------------------------------------------------|-------------------------|
| ( | Sélectionner le ty                        | pe d'installation                                                                                                    | . DE DESTINATION<br>DNS |
|   | Avant de commencer                        | Sélectionnez le type d'installation. Vous pouvez installer des rôles et des fonctionnalités<br>ordinateur physique ou virtuel en fonctionnement, ou sur un disque dur virtuel hors cor                                    | sur un<br>nnexion.      |
|   | Sélection du serveur<br>Rôles de serveurs | Installation basée sur un rôle ou une fonctionnalité<br>Configurez un serveur unique en ajoutant des rôles, des services de rôle et des fonct                                                                             | ionnalités.             |
|   | Fonctionnalités<br>Confirmation           | Installation des services Bureau à distance<br>Installez les services de rôle nécessaires à l'infrastructure VDI (Virtual Desktop Infrast<br>déployer des bureaux basés sur des ordinateurs virtuels ou sur des sessions. | ructure) pour           |
|   | Résultats                                 |                                                                                                    |                         |
|   |                                           |                                                                                                    |                         |
|   |                                           |                                                                                                    |                         |
|   |                                           |                                                                                                    |                         |
|   |                                           |                                                                                                    |                         |
|   |                                           | < Précédent Suivant > Installer                                                                                                    | Annuler                 |

| Sélectionner le s                                    | serveur de de                                                                | estination                                                                                                    |                                                                                       | SERVEUR DE DESTINATION<br>DNS                                                                       |
|------------------------------------------------------|------------------------------------------------------------------------------|----------------------------------------------------------------------------------------------------|---------------------------------------------------------------------------------------|----------------------------------------------------------------------------------------------------|
| Avant de commencer<br>Type d'installation            | Sélectionnez le se<br>Sélectionner of<br>Sélectionner of                     | erveur ou le disque dur virtuel<br>un serveur du pool de serveur<br>un disaue dur virtuel                      | sur lequel installer des rôl<br>s                                                     | es et des fonctionnalités.                                                                          |
| Rôles de serveurs<br>Fonctionnalités<br>Confirmation | Pool de serveu                                                               | rs                                                                                                    |                                                                                       |                                                                                                    |
| Resultats                                            | Nom<br>DNS                                                                   | Adresse IP<br>192.168.152.145                                                                                  | Système d'exploitation<br>Microsoft Windows Serv                                      | er 2012 R2 Datacenter                                                                               |
|                                                      | 1 ordinateur(s) tr<br>Cette page prése<br>commande Ajout<br>nouvellement aic | ouvé(s)<br>nte les serveurs qui exécutent<br>rer des serveurs dans le Gestic<br>utés dont la collection de dor | Windows Server 2012 et o<br>mnaire de serveur. Les serv<br>prées est toujours incompl | qui ont été ajoutés à l'aide de<br>reurs hors ligne et les serveurs<br>lète ne sont nas répertoriés |

Cocher la case Serveur "DNS" et cliquer sur suivant.

Assistant Ajout de rôles et de fonctionnalités

DNS

X

-

SERVEUR DE DESTINATION

# Sélectionner des rôles de serveurs

| Type d'installation                                                                       | Rôles                                                                                                    | Description                                                                                                    |
|-------------------------------------------------------------------------------------------|----------------------------------------------------------------------------------------------------|----------------------------------------------------------------------------------------------------|
| Sélection du serveur<br>Rôles de serveurs<br>Fonctionnalités<br>Confirmation<br>Résultats | Hyper-V   Serveur d'applications   Serveur de télécopie   Serveur DHCP   Serveur Web (IIS)   Services AD DS   Services AD FS (Active Directory Federation Service   Services AD LDS (Active Directory Lightweight Dire   Services AD RMS (Active Directory Rights Manage   Services Bureau à distance   Services d'activation en volume   Services d'activation en volume   Services de certificats Active Directory | Le serveur DNS (Domain Name<br>System) permet la résolution de<br>noms sur les réseaux TCP/IP. Le<br>serveur DNS est plus facile à gérer<br>lorsqu'il est installé sur le même<br>serveur que les services de domaine<br>Active Directory. Si vous<br>sélectionnez le rôle Services de<br>domaine Active Directory, vous<br>pouvez installer et configurer le<br>serveur DNS et les services de<br>domaine Active Directory pour les<br>faire fonctionner conjointement. |

Et cliquer sur "Ajouter des fonctionnalités" pour l'installation d'autre fonctionnalités nécessaires pour serveur DNS

h

| Assistant Ajout de rôles et de fonctionnalités                                                                                                    | x |
|----------------------------------------------------------------------------------------------------|---|
| Ajouter les fonctionnalités requises pour Serveur<br>DNS ?                                                                                                 |   |
| Les outils suivants sont requis pour la gestion de cette<br>fonctionnalité, mais ils ne doivent pas obligatoirement être installés<br>sur le même serveur. |   |
| <ul> <li>Outils d'administration de serveur distant</li> <li>Outils d'administration de rôles         [Outils] Outils du serveur DNS</li> </ul>            |   |
|                                                                                                    |   |
| ✓ Inclure les outils de gestion (si applicable)                                                                                                    |   |
| Ajouter des fonctionnalités Annuler                                                                                                    | ] |

Assistant Ajout de rôles et de fonctionnalités

\_ 0

SERVEUR DE DESTINATION

x

DNS

# Sélectionner des rôles de serveurs

| Avant de commencer                             | Sélectionnez un ou plusieurs rôles à installer sur le serveur séle                                                                                                    | ectionné.                                                                                                    |
|------------------------------------------------|----------------------------------------------------------------------------------------------------|----------------------------------------------------------------------------------------------------|
| Type d'installation                            | Rôles                                                                                                    | Description                                                                                                    |
| Sélection du serveur                           | · · ·                                                                                                    | Le serveur DNS (Domain Name                                                                                                    |
| Rôles de serveurs                              | Hyper-V                                                                                                    | System) permet la résolution de                                                                                                    |
| Fonctionnalités<br>Serveur DNS<br>Confirmation | Serveur d applications Serveur de télécopie Serveur DHCP                                                                                                    | serveur DNS est plus facile à gérer<br>lorsqu'il est installé sur le même<br>serveur que les services de domaine                                                                                                    |
| Confirmation<br>Résultats                      | ✓       Serveur DNS         □       Services AD DS         □       Services AD FS (Active Directory Federation Service)         □       Services AD LDS (Active Directory Lightweight Dire)         □       Services AD RMS (Active Directory Rights Manage)         □       Services Bureau à distance         □       Services d'activation en volume         □       Services d'impression et de numérisation de docu         □       Services de certificats Active Directory | Active Directory. Si vous<br>sélectionnez le rôle Services de<br>domaine Active Directory, vous<br>pouvez installer et configurer le<br>serveur DNS et les services de<br>domaine Active Directory pour les<br>faire fonctionner conjointement. |
|                                                | < Précédent Suiva                                                                                                    | nt > Installer Annuler                                                                                                    |
|                                                |                                                                                                    | 11181115                                                                                                    |

Cliquer sur "Suivant".

à

**D** X

DNS

-

SERVEUR DE DESTINATION

## Sélectionner des fonctionnalités

Sélectionnez une ou plusieurs fonctionnalités à installer sur le serveur sélectionné. Avant de commencer Type d'installation Fonctionnalités Description Sélection du serveur Grâce à l'assistance à distance, vous  $\wedge$ Assistance à distance (ou une personne du support Rôles de serveurs Base de données interne Windows technique) pouvez aider les Fonctionnalités ≣ BranchCache utilisateurs à résoudre leurs problèmes ou à répondre à leurs Serveur DNS Chiffrement de lecteur BitLocker questions en rapport avec leur PC. Confirmation Client d'impression Internet Vous pouvez afficher et prendre le Client pour NFS contrôle du Bureau des utilisateurs pour dépanner et résoudre les Client Telnet problèmes. Les utilisateurs ont Client TFTP également la possibilité de solliciter Clustering avec basculement l'aide de leurs amis ou de leurs collègues de travail.  $\square$ Compression différentielle à distance Data Center Bridging Déverrouillage réseau BitLocker DirectPlay Équilibrage de la charge réseau — <u>-</u> < Ш > < Précédent Suivant > Installer Annuler

Cliquer sur "Suivant".

A

Assistant Ajout de rôles et de fonctionnalités

## Serveur DNS

SERVEUR DE DESTINATION DNS

\_ 0

х

Le système DNS (Domain Name System) fournit une méthode standard d'association de noms à des Avant de commencer adresses Internet numériques. Cela permet aux utilisateurs de référencer les ordinateurs du réseau en Type d'installation utilisant des noms faciles à retenir au lieu de longues séries de chiffres. En outre, le système DNS intègre un espace de noms hiérarchique, ce qui permet que chaque nom d'hôte soit unique sur un réseau local Sélection du serveur ou étendu. Les services DNS Windows peuvent être intégrés aux services DHCP (Dynamic Host Rôles de serveurs Configuration Protocol) sur Windows. Il n'est ainsi plus nécessaire d'ajouter des enregistrements DNS lorsque des ordinateurs sont ajoutés au réseau. Fonctionnalités Serveur DNS Éléments à noter : Confirmation · L'intégration du serveur DNS aux services de domaine Active Directory réplique les données DNS et d'autres données du service d'annuaire, ce qui facilite la gestion DNS. Les services de domaine Active Directory nécessitent l'installation d'un serveur DNS sur le réseau. Si vous installez un contrôleur de domaine, vous pouvez aussi installer le rôle serveur DNS avec l'Assistant Installation des services de domaine Active Directory, en sélectionnant le rôle Services de domaine Active Directory. < Précédent Suivant > Installer Annuler

Cliquer sur "Installer".

#### A

| <b>b</b>                                                                                                    | Assistant Ajout de rôles et de fonctionnalités                                                                                                    | _                                 |             | x       |
|----------------------------------------------------------------------------------------------------|----------------------------------------------------------------------------------------------------|-----------------------------------|-------------|---------|
| Confirmer les séle                                                                                                    | ections d'installation                                                                                                    | DE DESTIN                         | IATIO<br>DN | N<br>IS |
| Avant de commencer<br>Type d'installation<br>Sélection du serveur<br>Rôles de serveurs<br>Fonctionnalités<br>Serveur DNS | Pour installer les rôles, services de rôle ou fonctionnalités suivants sur le serveur sélection<br>Installer.<br>Redémarrer automatiquement le serveur de destination, si nécessaire<br>Il se peut que des fonctionnalités facultatives (comme des outils d'administration) soient<br>cette page, car elles ont été sélectionnées automatiquement. Si vous ne voulez pas instal<br>fonctionnalités facultatives, cliquez sur Précédent pour désactiver leurs cases à cocher. | nné, cliqu<br>affichée<br>ler ces | uez s       | ur<br>r |
| Confirmation<br>Résultats                                                                                                | Outils d'administration de serveur distant<br>Outils d'administration de rôles<br>Outils du serveur DNS<br>Serveur DNS                                                                                                    |                                   |             |         |
|                                                                                                    | Spécifier un autre chemin d'accès source                                                                                                    |                                   |             |         |
|                                                                                                    | < Précédent Suivant > Installer                                                                                                    | Anr                               | nuler       |         |

Installation est terminée, nous cliquer sur "Fermer".

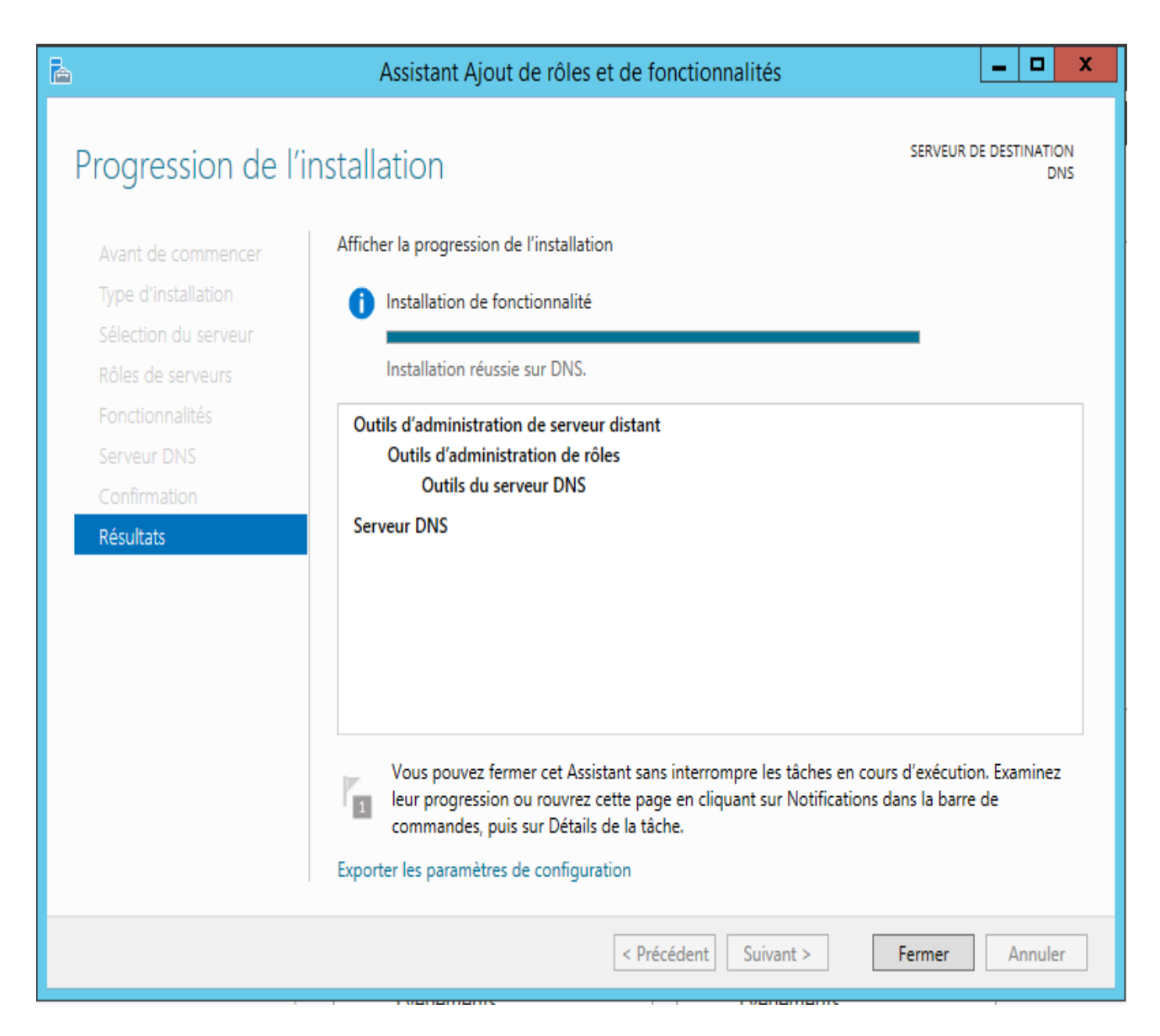

## Création d'une zone

Maintenant nous pouvons faire des enregistrements DNS sur notre Serveur, pour cela il faut aller sur la barre de recherche Windows et Chercher DNS et cliquer sur DNS

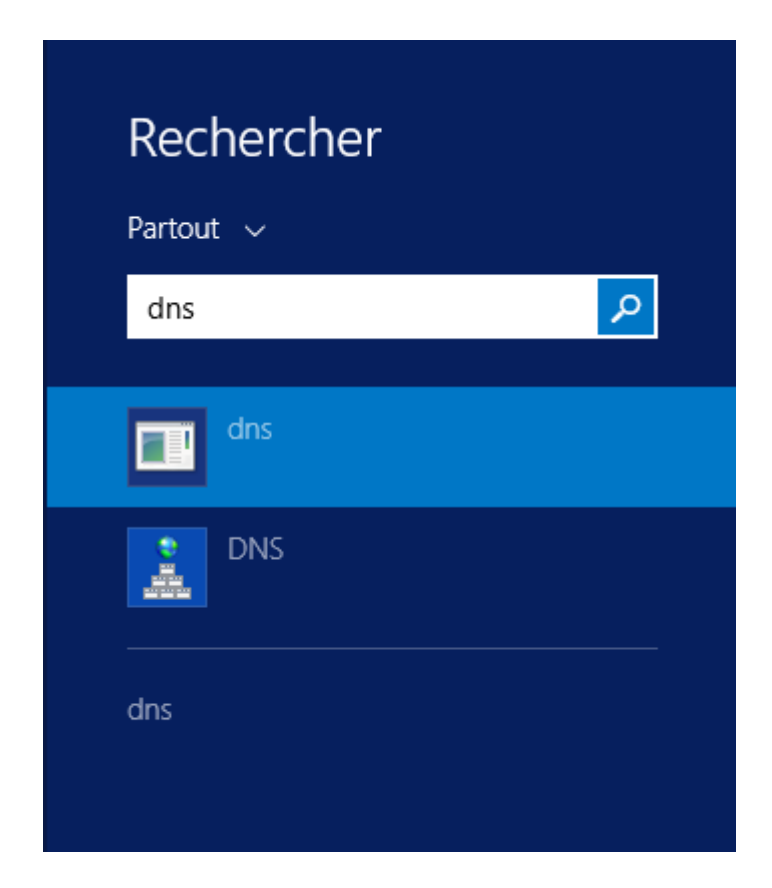

Et la fenêtre de "Gestionnaire DNS" va s'ouvrir

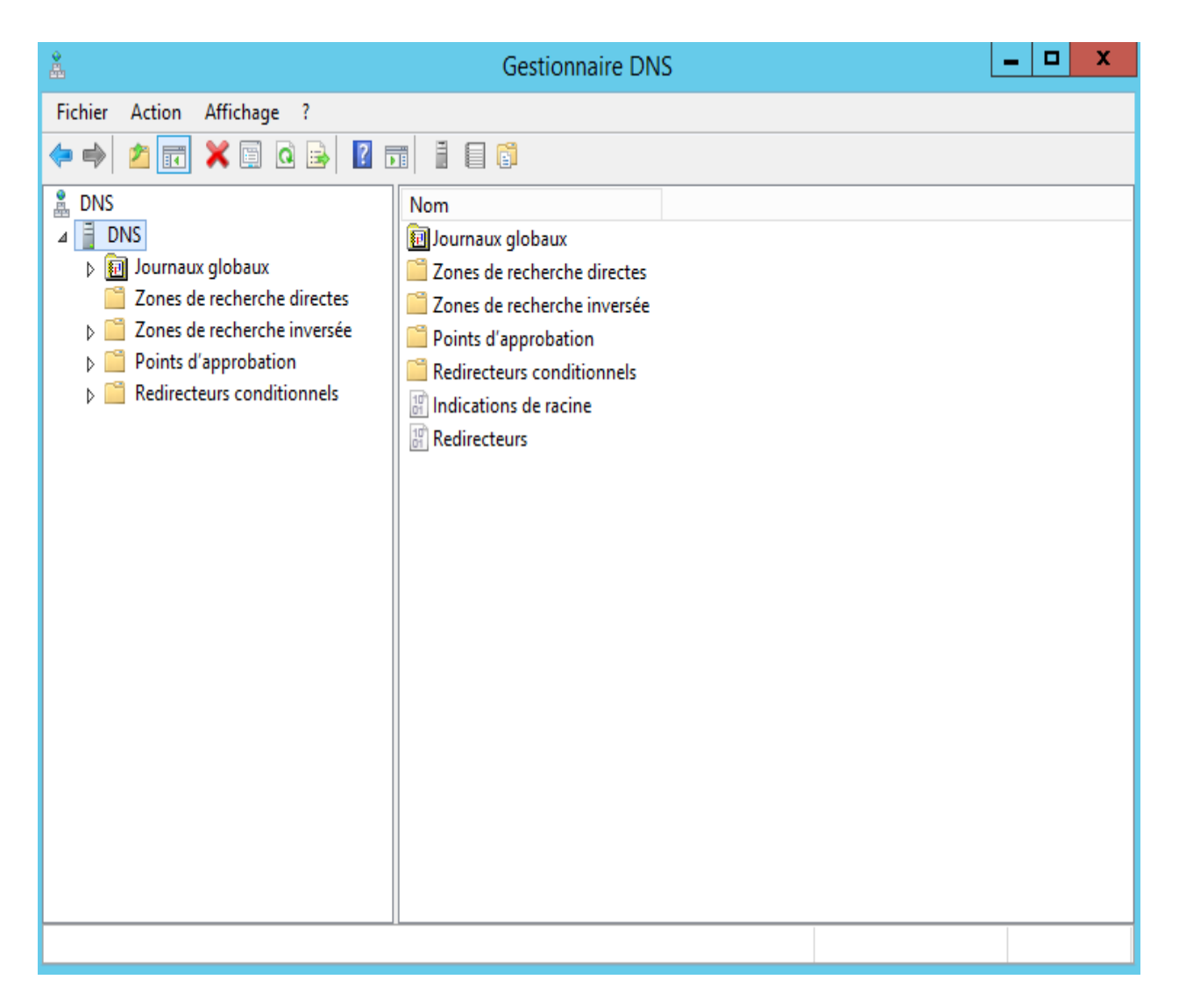

Avant de commencer à faire nos enregistrements DNS, nous allons d'abord ajouter une zone, pour cela cliquer droit sur "Zones de recherche directes" et cliquer sur "Nouvelle zone"

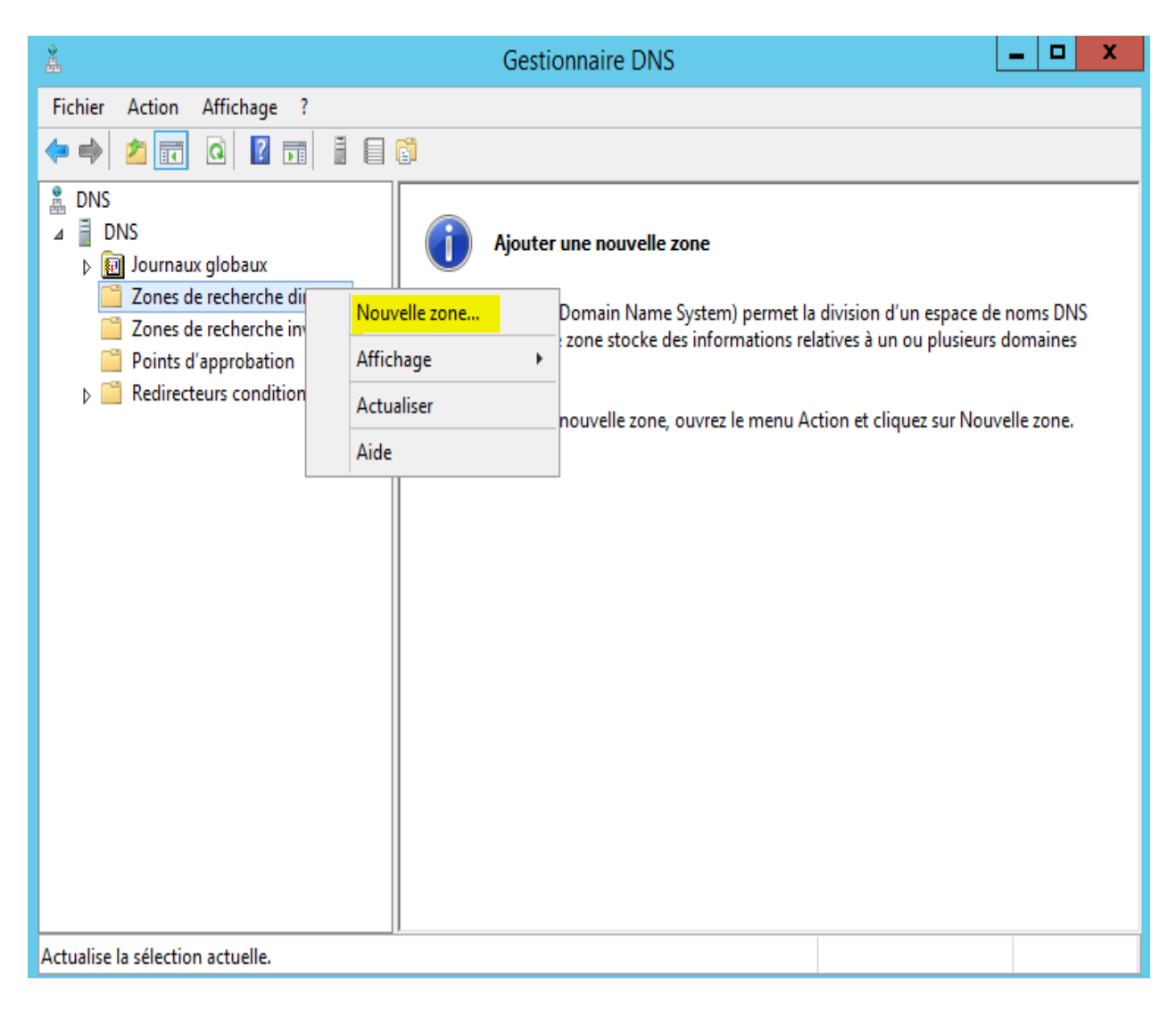

| Assistant Nouvelle zone                                                                                                    |
|----------------------------------------------------------------------------------------------------|
| Bienvenue !                                                                                                    |
| Cet Assistant vous permet de créer une nouvelle zone pour<br>le serveur DNS.<br>Une zone traduit les noms DNS en données relatives, telles<br>que des adresses IP ou des services réseau.<br>Cliquez sur Suivant pour continuer. |
| < Précédent Suivant > Annuler                                                                                                    |

Choisir "Zone principale" et cliquer sur "Suivant".

| Assistant Nouvelle zone                                                                                                    |
|----------------------------------------------------------------------------------------------------|
| Type de zone<br>Le serveur DNS prend en charge différents types de zones et de stockages.                                                                                                    |
| Sélectionnez le type de zone que vous voulez créer :                                                                                                    |
| <ul> <li>Zone principale</li> </ul>                                                                                                    |
| Crée une copie d'une zone qui peut être mise à jour directement sur ce serveur.                                                                                                    |
| ◯ Zone secondaire                                                                                                    |
| Crée une copie de la zone qui existe sur un autre serveur. Cette option aide à<br>équilibrer la charge de travail des serveurs principaux et autorise la gestion de la<br>tolérance de pannes.<br>O Zone de stub                                           |
| Crée une copie d'une zone contenant uniquement des enregistrements Nom de<br>serveur (NS), Source de nom (SOA), et éventuellement des enregistrements « glue<br>Host (A) ». Un serveur contenant une zone de stub ne fait pas autorité pour cette<br>zone. |
| Enregistrer la zone dans Active Directory (disponible uniquement si le serveur DNS est<br>un contrôleur de domaine accessible en écriture)                                                                                                    |
|                                                                                                    |
| < Précédent Suivant > Annuler                                                                                                    |

Pour nom de la zone nous allons appeler "supinfo.com" par exemple et cliquer sur "Suivant".

| Assistant Nouvelle zone                                                                                                    | X                                                      |
|----------------------------------------------------------------------------------------------------|--------------------------------------------------------|
| Nom de la zone<br>Quel est le nom de la nouvelle zone ?                                                                                                    |                                                        |
| Le nom de la zone spécifie la partie de l'espace de noms DNS pour laquelle<br>autorité. Il peut s'agir du nom de domaine de votre société (par exemple,<br>ou d'une partie du nom de domaine (par exemple, nouvelle_zone.microso<br>de zone n'est pas le nom du serveur DNS. | e ce serveur fait<br>microsoft.com)<br>ft.com). Le nom |
| Nom de la zone :                                                                                                    | ,                                                      |
| supinfo.com                                                                                                    | ]                                                      |
|                                                                                                    |                                                        |
|                                                                                                    |                                                        |
|                                                                                                    |                                                        |
|                                                                                                    |                                                        |
|                                                                                                    |                                                        |
|                                                                                                    |                                                        |
| < Précédent Suivant >                                                                                                    | Annuler                                                |

| Assistant Nouvelle zone                                                                                                    | x     |
|----------------------------------------------------------------------------------------------------|-------|
| <b>Fichier zone</b><br>Vous pouvez créer un nouveau fichier de zone ou utiliser un fichier copié à partir<br>d'un autre serveur DNS.                                                         |       |
| Voulez-vous créer un nouveau fichier de zone ou utiliser un fichier existant que vous<br>avez copié à partir d'un autre serveur DNS ?<br>Créer un nouveau fichier nommé :<br>supinfo.com.dns | 3     |
| O Utiliser un fichier existant :                                                                                                    |       |
| Pour utiliser ce fichier existant, vérifiez qu'il a été copié dans le dossier<br>%SystemRoot%\system32\dns sur ce serveur, puis diquez sur Suivant.                                          |       |
| < Précédent Suivant > An                                                                                                    | nuler |

| Assistant Nouvelle zone                                                                                                    |
|----------------------------------------------------------------------------------------------------|
| Mise à niveau dynamique<br>Vous pouvez spécifier que cette zone DNS accepte les mises à jour sécurisées,<br>non sécurisées ou non dynamiques.                                                                                                    |
| Les mises à jour dynamiques permettent au client DNS d'enregistrer et de mettre à jour de<br>manière dynamique leurs enregistrements de ressources avec un serveur DNS dès qu'une<br>modification a lieu.<br>Sélectionnez le type de mises à jour dynamiques que vous souhaitez autoriser : |
| O N'autoriser que les mises à jour dynamiques sécurisées (recommandé pour<br>Active Directory)                                                                                                    |
| Cette option n'est disponible que pour les zones intégrées à Active Directory.                                                                                                    |
| <ul> <li>Autoriser à la fois les mises à jours dynamiques sécurisées et non sécurisées</li> <li>Les mises à jour dynamiques d'enregistrement de ressources sont acceptées à partir de<br/>n'importe quel client.</li> </ul>                                                                 |
| Cette option peut mettre en danger la sécurité de vos données car les mises à jour<br>risquent d'être acceptées à partir d'une source non approuvée.                                                                                                    |
| Ne pas autoriser les mises à jour dynamiques<br>Les mises à jour dynamiques des enregistrements de ressources ne sont pas acceptées par<br>cette zone. Vous devez mettre à jour ces enregistrements manuellement.                                                                           |
| < Précédent Suivant > Annuler                                                                                                    |
|                                                                                                    |

Et cliquer sur "Terminer".

| Assistant Nouvelle zone                                                                                                    |
|----------------------------------------------------------------------------------------------------|
| Fin de l'Assistant Nouvelle zone s'est terminé correctement. Vous avez spécifié les paramètres suivants :         Nom :       supinfo.com         Type :       Zone principale standard         Type de recherche :       Directe         Nom de fichier :       supinfo.com.dns         Remarque : ajoutez des enregistrements à la zone, ou vérifiez que les enregistrements sont mis à jour de façon dynamique. Vous pourrez ensuite vérifier la résolution des noms avec nslookup.         Pour fermer cet Assistant et créer une nouvelle zone, cliquez sur Terminer. |
| < Précédent Terminer Annuler                                                                                                    |

## **Enregistrement DNS**

Dans un premier temps on va essayer de pinger notre propre machine qui a l'adresse IP suivant : 192.168.152.145 depuis la ligne de commande. (N'oublier pas de vider la cache DNS avec la commande "ipconfig /flushdns" après chaque enregistrement)

| Cas.                                                                                                    | Administrateur : Invite de commandes                                                                                                    | - | x      |
|----------------------------------------------------------------------------------------------------|----------------------------------------------------------------------------------------------------|---|--------|
| Microsoft Windows [versi<br>(c) 2013 Microsoft Corpo                                                                                     | on 6.3.9600]<br>ration. Tous droits réservés.                                                                                                    |   | ^      |
| C:\Users\Administrateur.                                                                                                    | DC>ping 192.168.152.145                                                                                                    |   | -      |
| Envoi d'une requête 'Pin<br>Réponse de 192.168.152.1<br>Réponse de 192.168.152.1<br>Réponse de 192.168.152.1<br>Réponse de 192.168.152.1 | g' 192.168.152.145 avec 32 octets de données<br>45 : octets=32 temps<1ms TTL=128<br>45 : octets=32 temps<1ms TTL=128<br>45 : octets=32 temps<1ms TTL=128<br>45 : octets=32 temps<1ms TTL=128<br>45 : octets=32 temps<1ms TTL=128 | = |        |
| Statistiques Ping pour 1<br>Paquets : envoyés =<br>Durée approximative des<br>Minimum = Øms, Maxim                                       | 92.168.152.145:<br>4, reçus = 4, perdus = 0 (perte 0%),<br>boucles en millisecondes :<br>num = 0ms, Moyenne = 0ms                                                                                                    |   |        |
| C:\Users\Administrateur.                                                                                                    | DC>                                                                                                    |   |        |
|                                                                                                    |                                                                                                    |   |        |
|                                                                                                    |                                                                                                    |   |        |
|                                                                                                    |                                                                                                    |   | _      |
|                                                                                                    |                                                                                                    |   | $\sim$ |

Maintenant on va essayer de pinger avec le nom de notre machine + nom de zone : DNS.supinfo.com

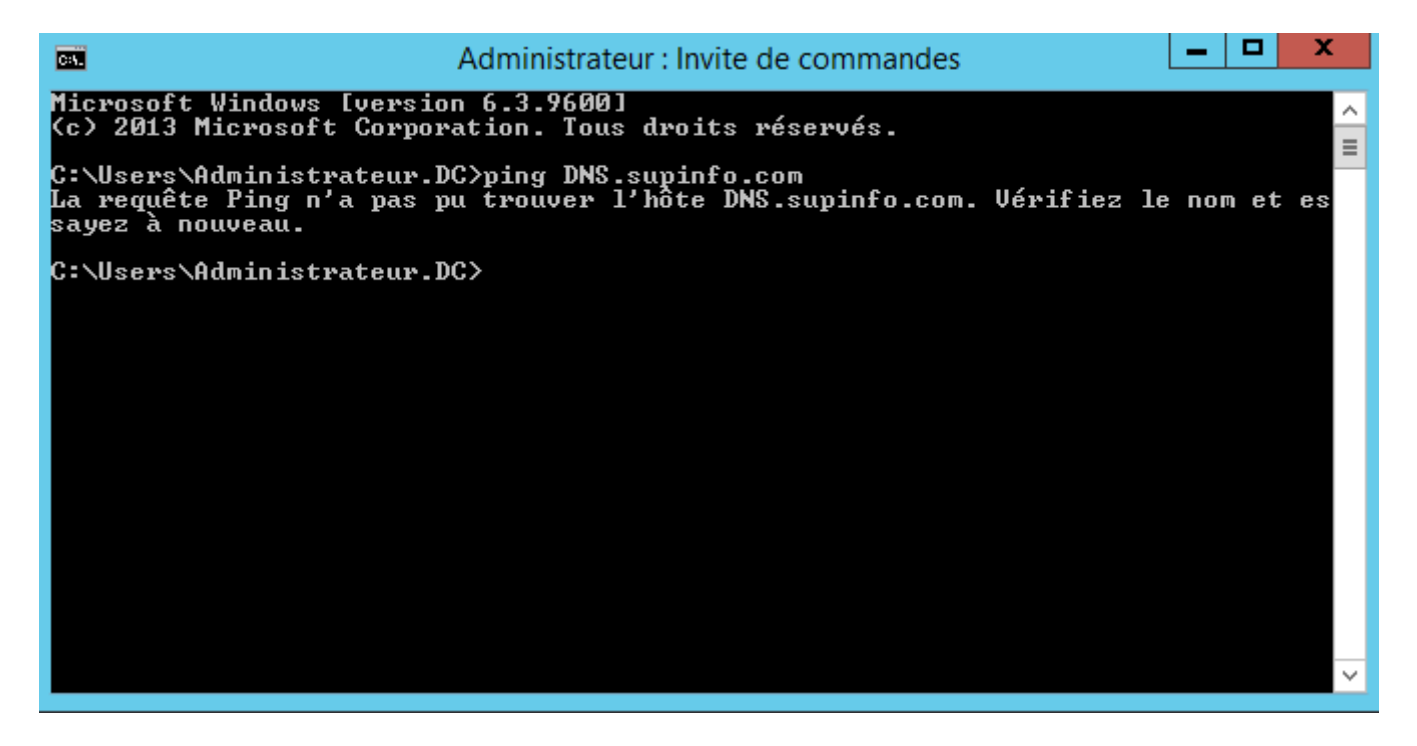

Le ping a échouer car le nom "DNS" n'est pas reconnu par le serveur DNS, donc nous allons faire un enregistrement DNS, pour cela il faut cliquer droit sur supinfo.com et cliquer sur "Nouvel hôte"

| â                             | Gestionnaire DN               | S                    | _ <b>D</b> X           |  |  |
|-------------------------------|-------------------------------|----------------------|------------------------|--|--|
| Fichier Action Affichage ?    |                               |                      |                        |  |  |
| 🗢 🔿 🙍 🔜 📰 🗶 🗐 🖉 🕫             |                               |                      |                        |  |  |
| DNS DNS                       | Nom                           | Туре                 | Données                |  |  |
| ⊿ ≣ DNS                       | (identique au dossier parent) | Source de nom (SOA)  | [1], dns., hostmaster. |  |  |
| Journaux globaux              | identique au dossier parent)  | Serveur de noms (NS) | dns.                   |  |  |
| ⊿ Zones de recherche directes |                               | _                    |                        |  |  |
| Zopes ( Mettre à jour un fich | nier de données du serveur    |                      |                        |  |  |
| Points Charger à nouveau      |                               |                      |                        |  |  |
| Redirec Nouvel hôte (A ou A   | AAA)                          |                      |                        |  |  |
| Nouvel alias (CNAM            | IE)                           |                      |                        |  |  |
| Nouveau serveur de            | messagerie (MX)               |                      |                        |  |  |
| Nouveau domaine               |                               |                      |                        |  |  |
| Nouvelle délégation           |                               |                      |                        |  |  |
| Nouveaux enregistre           | ements                        |                      |                        |  |  |
| DNSSEC                        | ,                             |                      |                        |  |  |
| Toutes les tâches             | •                             | -                    |                        |  |  |
| Affichage                     | ÷                             |                      |                        |  |  |
| Supprimer                     |                               |                      |                        |  |  |
| Actualiser                    |                               |                      |                        |  |  |
| Exporter la liste             |                               |                      |                        |  |  |
| Propriétés                    |                               |                      |                        |  |  |
| Envoie au serveur u Aide      |                               |                      |                        |  |  |

Renseigner le nom de la machine et son adresse IP et cliquer sur "Ajouter un hôte".

| Nouvel hôte X                                          |  |  |  |
|--------------------------------------------------------|--|--|--|
| Nom (utilise le domaine parent si ce champ est vide) : |  |  |  |
| DNS                                                    |  |  |  |
| Nom de domaine pleinement qualifié (FQDN) :            |  |  |  |
| DNS.supinfo.com.                                       |  |  |  |
| Adresse IP :                                           |  |  |  |
| 192.168.152.145                                        |  |  |  |
| Créer un pointeur d'enregistrement PTR associé         |  |  |  |
|                                                        |  |  |  |
|                                                        |  |  |  |
|                                                        |  |  |  |
|                                                        |  |  |  |
| Ajouter un hôte Annuler                                |  |  |  |

Maintenant on va essayer de pinger DNS.supinfo.com

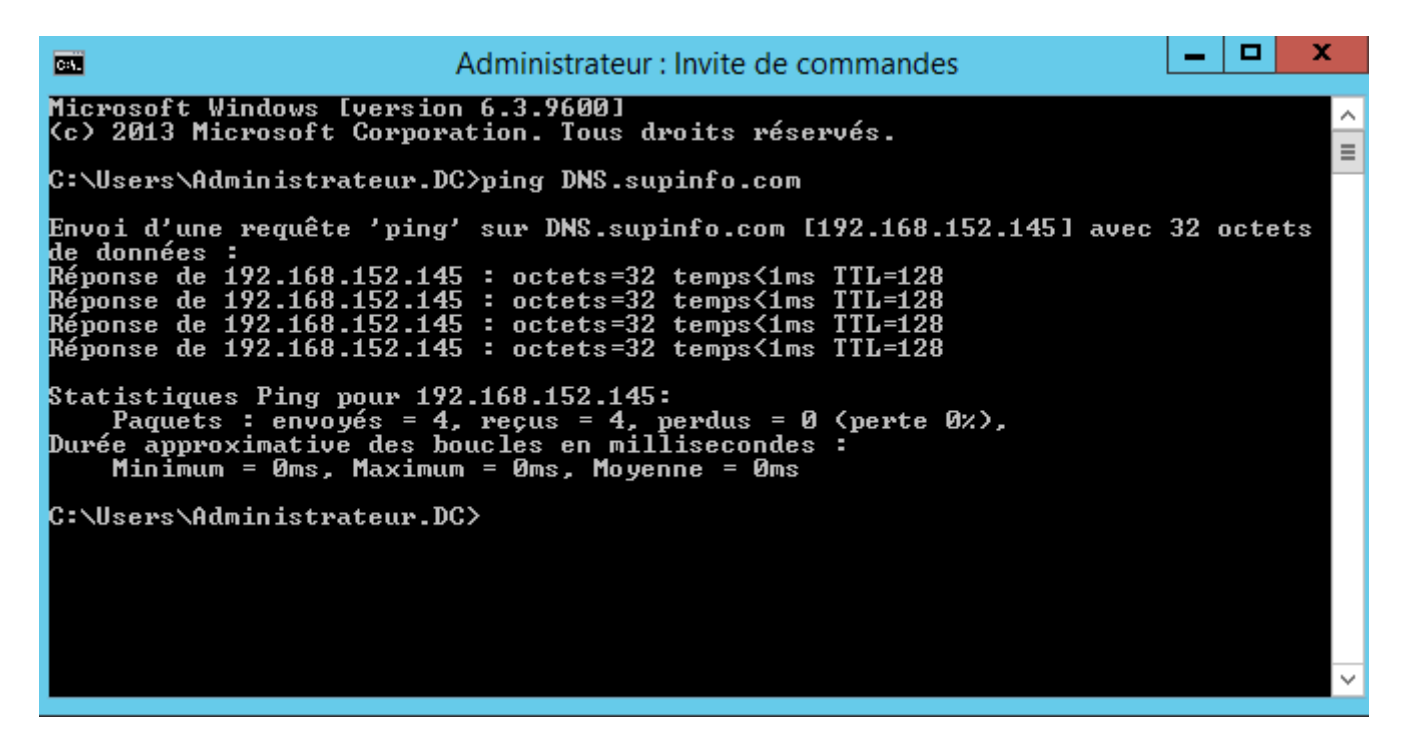

Après l'enregistrement DNS, notre adresse "DNS.supinfo.com" est reconnu et nous pouvons joindre notre serveur par son nom.

Il existe un autre type d'enregistrement qui s'appelé enregistrement d'alias qui permettra de créer un enregistrement qui pointera sur un enregistrement DNS existant mais avec un nom diffèrent. Un enregistrement alias est nécessaire quand nous changeons l'adresse ip du serveur, nous allons juste à modifier l'adresse IP du serveur sur notre Gestionnaire de DNS et tous les autres enregistrements alias

pointant sur notre serveur se mettrons à jour automatiquement. Pour faire un enregistrement d'alias il faut cliquer droit sur "supinfo.com" et "nouvel alias"

| 👗 Gestionnaire DNS                                                                                                    |                                                                                                    |                                                                 |                                                              | - | x |
|----------------------------------------------------------------------------------------------------|----------------------------------------------------------------------------------------------------|-----------------------------------------------------------------|--------------------------------------------------------------|---|---|
| Fichier Action Affichage ?                                                                                                    |                                                                                                    |                                                                 |                                                              |   |   |
| 🗢 🄿 📶 🐹 🖼 🖬 👔                                                                                                    |                                                                                                    |                                                                 |                                                              |   |   |
| <ul> <li>DNS</li> <li>DNS</li> <li>DNS</li> <li>Zones de recherche directes</li> <li>Zones de recher</li> <li>Points d'approb</li> <li>Redirecteurs cor</li> <li>Nouvel hô</li> <li>Nouveau s</li> <li>Nouveau s</li> <li>Nouveau s</li> <li>Nouveaux</li> <li>DNSEC</li> <li>Toutes les</li> <li>Affichage</li> <li>Supprimer</li> <li>Actualiser</li> <li>Exporter la</li> <li>Propriétés</li> </ul> | Nom         (identique au dossier parent)         (identique au dossier parent)         DNS         ur un fichier de données du serveur         nouveau         te (A ou AAAA)         as (CNAME)         erveur de messagerie (MX)         lomaine         élégation         enregistrements         tâches | Type<br>Source de nom (SOA)<br>Serveur de noms (NS)<br>Hôte (A) | Données<br>[1], dns., hostmaster.<br>dns.<br>192.168.152.145 |   |   |
| Aide                                                                                                    |                                                                                                    |                                                                 |                                                              |   |   |

Notre alias sera "test" et nom de domaine complet sera "dns.supinfo.com" cela nous permettra de contacter dns.supinfo.com avec le nom test et cliquer sur "Ok".

| Nouvel enregistrement de ressource                                |
|-------------------------------------------------------------------|
| Nom canonique (CNAME)                                             |
| Nom de l'alias (utilise le domaine parent si ce champ est vide) : |
| test                                                              |
| Nom de domaine pleinement qualifié (FQDN) :                       |
| test.supinfo.com.                                                 |
| Nom de domaine complet (FQDN) pour l'hôte de destination :        |
| dns.supinfo.com Parcourir                                         |
|                                                                   |
|                                                                   |
|                                                                   |
|                                                                   |
|                                                                   |
|                                                                   |
|                                                                   |
|                                                                   |
| OK Annuler                                                        |

Maintenant nous pouvons aussi contacter notre serveur avec le nom "test.supinfo.com".

| ^<br>= |
|--------|
|        |
| ictets |
|        |
|        |
|        |
|        |
| ~      |
|        |